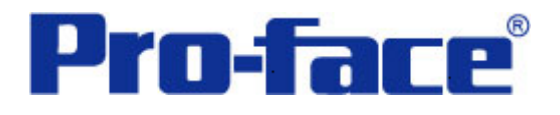

# OMRON CP1 系列 PLC 与

## ST3000 系列通讯示例

说明书

普洛菲斯国际贸易(上海)有限公司

技术热线: 021-6361-5008

注意:本示例仅供参考。使用时请根据您的系统的不同做出必要的修改及检查。

#### 1. 概述

本示例详细说明 OMRON CP1 系列 PLC 与 ST3000 系列人机界面进行通讯时的连接方式及参数设置。

#### 2. 测试环境

| 公司       | 名称   | 规格                     |  |
|----------|------|------------------------|--|
| OMRON    | PLC  | CP1E                   |  |
|          | 通讯端口 | 内置 COM 口 (RS-232C)     |  |
|          | 编程软件 | CX-Programmer V9.03    |  |
| Pro-face | 人机界面 | ST3301B                |  |
|          | 编程软件 | GP-Pro EX V2.6 简体中文版   |  |
|          | 通讯端口 | COM1 (RS-232C)         |  |
|          | 通讯协议 | CS/CJ Series HOST Link |  |

### 注:

\*本示例适用于 CP1 系列 PLC 及 GP3000 系列/ST3000 系列/ST3000W 系列人机界面。 \*根据您使用的 PLC、人机界面的不同,以及软件版本的不同,请您做出必要的调整。

## 3. 系统结构

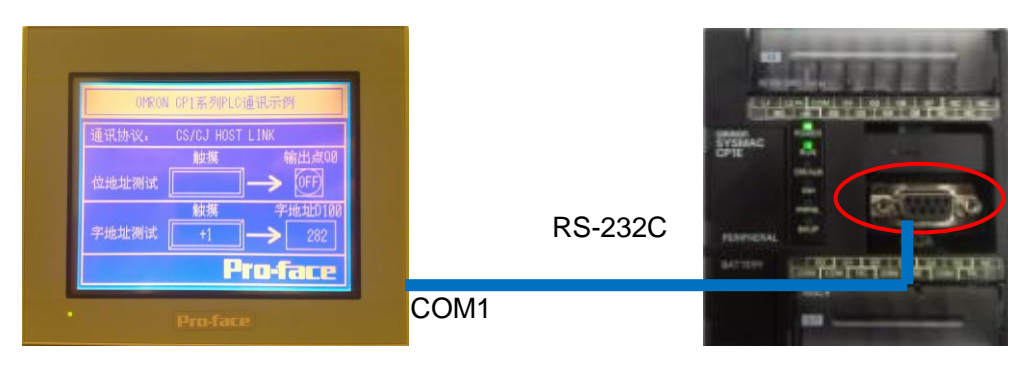

ST3301B

COM1

4. 电缆接线图

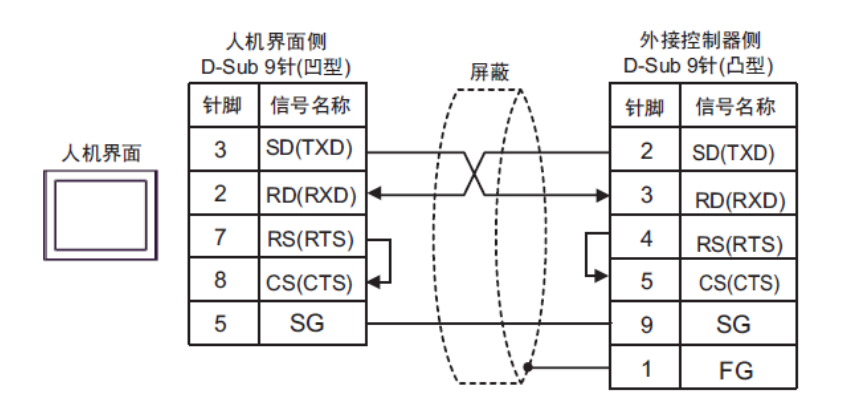

#### 5. 人机界面设置及画面编辑

打开示例工程文件,点击系统设置->控制器/PLC,通讯设置如下图所示。

| 控制器/PLC                                                                                                    |                                                |  |  |  |
|----------------------------------------------------------------------------------------------------|------------------------------------------------|--|--|--|
| 控制器/PLC1                                                                                                    | 添加控制器 /PLC <u>删除控制器 /PLC</u>                   |  |  |  |
|                                                                                                    |                                                |  |  |  |
| 制造商 OMRON                                                                                                    | ↓Corporation 系列 CS/CJ Series HOST Link 端口 COM1 |  |  |  |
| 文本数据模式                                                                                                    | 3 更改                                           |  |  |  |
| 通讯设置                                                                                                    |                                                |  |  |  |
| SIO Type                                                                                                    | RS232C RS422/485(2wire) RS422/485(4wire)       |  |  |  |
| Speed                                                                                                    | 19200 🗸                                        |  |  |  |
| Data Length                                                                                                    | ⊙ 7 ○ 8                                        |  |  |  |
| Parity                                                                                                    | ○ NONE                                         |  |  |  |
| Stop Bit                                                                                                    | ○ 1                                            |  |  |  |
| Flow Control                                                                                                    | ● NONE ○ ER(DTR/CTS) ○ XON/XOFF                |  |  |  |
| Timeout                                                                                                    | 3 (sec)                                        |  |  |  |
| Retry                                                                                                    | 2                                              |  |  |  |
| Wait To Send                                                                                                    | 0 🔷 (ms)                                       |  |  |  |
| RI / VCC                                                                                                    |                                                |  |  |  |
| In the case of RS232C, you can select the 9th pin to RI (Input)<br>or VCC (5V Power Supply). If you use the Digital's RS232C<br>Isolation Unit, please select it to VCC. |                                                |  |  |  |
| 特定控制器的设置                                                                                                    |                                                |  |  |  |
| 允许的控制器/PL                                                                                                    | .C数量 16 📊                                      |  |  |  |
| 編号 控制器4<br>又 1 PLC1                                                                                                    | 6杯 改査 IIInit No =0 Network=0 Node=0            |  |  |  |
|                                                                                                    |                                                |  |  |  |

点击画面列表,基本画面 B1 如下图所示。

| OMRON CP1系列PLC通讯示例    |    |                   |  |
|-----------------------|----|-------------------|--|
| 通讯协议: CS/CJ HOST LINK |    |                   |  |
|                       | 触摸 | 输出点00             |  |
| 位地址测试                 |    | <b>&gt;</b> (°FF) |  |
|                       | 触摸 | 字地址D100           |  |
| 字地址测试                 | +1 | ▶ 0               |  |
| Pro-face              |    |                   |  |

可双击各部件查看各部件的具体设置。

#### 6. PLC 设置及逻辑编程

运行 CX-Programmer V9.03,点击工具栏中的"新建"图标,选择设备类型如下图所示:

| 变更PLC  |    | X        |
|--------|----|----------|
| 设备名称   |    | _        |
| 新PLC1  |    |          |
| 设备类型—— |    |          |
| CP1E   |    | <u> </u> |
| 网络类型   |    |          |
| USB    |    | ▼ 设定(2)  |
|        |    |          |
| _注释    |    |          |
|        |    | <u>^</u> |
|        |    |          |
|        |    |          |
| 确定     | 取消 | 帮助(出)    |
|        |    |          |

双击新工程中的"设置",打开 PLC 设定窗口,点击"内置 RS232C 端口"选项卡,设置如下图所示。

| ■ PLC 设定 - 新PLC1                                                                                                    |                                |
|----------------------------------------------------------------------------------------------------|--------------------------------|
| 文件 (2) 选项 (2) 帮助 (H)                                                                                                    |                                |
| 启动/CPU设置 时序   输入常数 内置RS232C端口 内置输入设置   脉冲输出0   脉                                                                                                    | 於中輸出1                          |
| 通信设置<br>○ 标准 (9600 : 1, 7, 2, E)<br>○ 定制 波特率 格式 模式<br>19200 7, 2, E ▼ Host Link (缺省) ▼                                                                                                    | <b>链接字</b><br>10 (缺省) <u>▼</u> |
| <b>起始码 结束码 信</b> 接收字节 <b>256 三 ○</b> 设置 <b>○</b> x0000 <b>〇</b> でのでの <b>○</b> での<br><b>○</b> 没定结束码 <b>○</b> x0000 <b>三 ○</b> 没定结束码 <b>○</b> x0000                                                                                                    | - PC链接模式 ——<br>● 全部<br>● 主站    |
| - 响应超时<br>● *100ms<br>(缺省 5000ms)<br>単元号<br>● *10ms<br>● *10ms | PC链接单元号                        |
|                                                                                                    | CP1E-N14 离约                    |

作为测试,逻辑程序只有如下一行。

| 0 0 | ) [程序名:Task_Test1]<br>[段名称:Test] |   |   |   |   |   |          |
|-----|----------------------------------|---|---|---|---|---|----------|
|     | wo.oo                            | ÷ | + | + | + | + | Q:100.00 |
| 1   |                                  |   |   | * | * | * |          |

#### 7. 测试

- 1)将人机界面程序及 PLC 程序分别下载后,关闭两者电源。
- 2)将通讯电缆两端分别连接至人机界面的 COM1 口及 PLC 的 COM 接口上。
- 3) 打开人机界面及 PLC 电源。
- 4) 触摸人机界面上的"位地址测试"开关, PLC 的输出点 Q100.00 的指示灯状态应为 ON,不触摸该开 关时,指示灯为 OFF。
  触摸人机界面上的"字地址测试"开关, 数值显示器显示的数据应加 1。该字开关机数据显示器的地址
  - 为 D100。